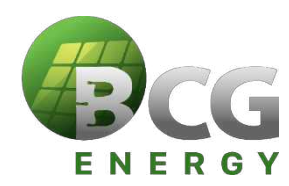

# ĐẠI HỘI ĐỒNG CỔ ĐÔNG THƯỜNG NIÊN NĂM 2025 CÔNG TY CỔ PHẦN BCG ENERGY 2025 ANNUAL GENERAL MEETINGS OF SHAREHOLDERS BCG ENERGY JOINT STOCK COMPANY

\_\_\_\_\_

## HƯỚNG DẪN THAM DỰ ĐẠI HỘI ĐỒNG CỔ ĐÔNG TRỰC TUYẾN NĂM 2025 GUIDELINES FOR PARTICIPATING IN 2025 ONLINE ANNUAL GENERAL MEETINGS OF SHAREHOLDERS

Để tham dự Đại hội trực tuyến vui lòng thực hiện theo các bước sau: *To attend the Online General Meeting please follow these steps:* 

#### <u>Bước 1</u>: Đăng nhập

<u>Step 1</u>: Sign in

Cổ đông sử dụng máy tính/ máy tính bảng hoặc điện thoại thông minh có kết nối internet, wifi/ 3G, ... truy

Log In

cập vào trang <u>bcge.bvote.vn</u>  $\rightarrow$  Nhấn nút Dăng Nhập Dành Cho Cổ Đông Shareholders using a computer/tablet or smartphone with internet connection, wifi/3G, etc., access the <u>bcge.bvote.vn</u> page  $\rightarrow$  Click the button "Shareholders Login"

| <ul> <li>Nhập vào Tài khoản (Là số CMND/ CCCD/<br/>số ĐKSH của Cổ đông).<br/>Enter the Account (ID number / Personal<br/>ID/Passport / registration number of the<br/>Shareholder).</li> </ul> | Shareholders Login             Username (DL/Passport/Business Registration No.)          01887xxx6          Password (The password in the invitation letter)          Password (The password in the invitation letter) |   |
|----------------------------------------------------------------------------------------------------|----------------------------------------------------------------------------------------------------|---|
| <ul> <li>Nhập vào Mật khẩu (Mật khẩu được gửi kèm theo thư mòi.<br/>Enter Password (Password is sent with the invitation letter)</li> <li>Sau đó nhấn nút "Đăng nhập".</li> </ul>              | LOG IN<br>Đăng Nhập<br>Đăng nhập dành cho Cổ đông<br>Tải khuẩn (CANM)/CCCD/SE DKSH)<br>20128xxx4                                                                                                    |   |
| Then press the "Login" button.                                                                                                    | Mitt khẩu (Mặt khẩu được gửi kim theo thư mbi)                                                                                                    |   |
| Nếu Cổ đông quên mật khẩu:<br>If Shareholders forget their password:                                                                                                    | Quay lại Quên mật khẩu?<br>DANG NHẠP DANH CHO CO ĐONG<br>Số điện thoại nhận OTP: 03                                                                                                    |   |
| <ul> <li>Nhấn "Quên mật khẩu?"<br/>Click "Forgot password?"</li> </ul>                                                                                                    | I OTP                                                                                                    | 4 |
| <ul> <li>Nhập vào mã OTP được gửi tới số điện thoại<br/>Enter the OTP sent to the phone number</li> </ul>                                                                                      | Đặng nhận                                                                                                    |   |
| • Sau đó nhấn nút "Đăng nhập"<br>Then press the "Login" button                                                                                                    | SHAREHOLDERS LOGIN<br>Phone number to receive OTP: 03699***03                                                                                                    |   |
|                                                                                                    | СТР                                                                                                    |   |
|                                                                                                    |                                                                                                    |   |

BCGE - Hướng dẫn tham dự Đại hội trực tuyến BCGE - Instructions for attending the online General Meeting X

7s

58s

#### <u>Bước 2:</u> Xác nhận tham dự Đại hội Step 2: Confirm your participation in the AGM

Cổ đông nhấn "Tôi xác nhận tham dự Đại hội" để truy cập vào phòng họp trực tuyến. *Shareholders click "I confirm to attend the meeting" to access the online meeting room.* 

| ĐẠI HỘI ĐỒNG CỔ ĐÔNG                                     |
|----------------------------------------------------------|
| Tôi Muốn Thực Hiện Ủy Quyến Tôi Xác Nhận Tham Dự Đại Hội |
| Completing the procedure to attend the General Meeting   |
| I Want To Do Authorization                               |

#### <u>Bước 3:</u> Biểu quyết thông qua các nội dung Step 3: Vote on the contents

• Cổ đông lựa chọn các ý kiến *Tán thành – Không tán thành – Không ý kiến* đối với từng nội dung. *Shareholders choose the opinions Affirmative votes – Negative votes - Abstention for each content.* 

| S∏                  | Nội dung                                              | Tán thành  | Không tán thành   | Không ý kiến   |            | Thao tác     |
|---------------------|-------------------------------------------------------|------------|-------------------|----------------|------------|--------------|
| 1                   | <u>Chương trình đại hội</u>                           |            |                   |                | Gủ         | i biểu quyết |
| 2                   | Quy chế làm việc                                      |            |                   |                | Gù         | î biểu quyết |
| 3                   | Danh sách Ban kiểm phiếu                              | $\bigcirc$ |                   | 0              | Gù         | i biểu quyết |
|                     |                                                       | Gủi tất    | cả biểu quyết     |                |            |              |
|                     | Content                                               | ſ          | Affirmative votes | Negative votes | Abstention | Action       |
| Ag <u>enda of A</u> | nnual General Meeting of Shareholders                 |            |                   |                |            | Submit       |
| Norking Re          | gulations at the Annual General Meeting of Shareholde | <u>'S</u>  |                   |                |            | Submit       |
|                     |                                                       |            |                   | -              |            | 1000 A       |

Sau đó nhấn "Gửi biểu quyết" cho từng nội dung hoặc nhấn "Gửi tất cả biểu quyết" cho các nội dung đã lựa chọn.

Then click "Submit" for each content or click "Send all votes" for the selected content.

#### <u>Bước 4:</u> Bầu cử <u>Step 4:</u> Cumulative votes

BCGE - Hướng dẫn tham dự Đại hội trực tuyến BCGE - Instructions for attending the online General Meeting Cổ đông nhập vào số phiếu bầu cho mỗi ứng cử viên tương ứng hoặc nhấn vào ô bầu đều để chia đều tổng số phiếu cho các ứng viên, sau đó nhấn "Gửi biểu quyết".

Shareholders enter the number of votes or the percentage of votes for each respective candidate or click on the equal vote box to evenly distribute the total number of votes to the candidates, then click "Submit".

Để tạo thuận lợi cho các cổ đông, BTC Đại hội sẽ thực hiện để các cổ đông có thể nhập tỷ lệ % số phiếu cần bầu cho mỗi ứng viên, hệ thống sẽ hiển thị số phiếu bầu tương ứng cho từng ứng viên. Tỷ lệ % này là tỷ lệ số phiếu bầu mà cổ đông thực hiện bầu cho mỗi ứng viên trong tổng số quyền bầu của mình. Tỷ lệ trúng cử của từng ứng viên được tính trên tổng số phiếu bầu của ứng viên chia cho tổng số cổ phần tham gia biểu quyết.

To facilitate shareholders, the Organizing Committee will set up for shareholders to enter the percentage of votes they need to vote for each candidate, and the system will display the corresponding number of votes for each candidate. This percentage is the percentage of votes that shareholders vote for each candidate out of their total voting rights. The winning percentage of each candidate is calculated based on the total number of votes of the candidate divided by the total number of shares participating in the vote.

Số phiếu bầu được làm tròn xuống đến hàng đơn vị. Số phiếu bầu dư chưa bầu cho các ứng cử viên (bao gồm số phiếu mà Cổ đông không bỏ phiếu/ Không đủ để bầu đều cho tất cả ứng viên/ Phiếu bầu dư do kết quả của quy tắc làm tròn đến hàng đơn vị) sẽ được xem là không bầu cho ứng viên nào.

The number of votes is rounded down to the nearest unit. The remaining votes not yet voted for candidates (including the number of votes that shareholders do not vote for/ Not enough to vote for all candidates/ Surplus votes due to the result of the rounding rule to the nearest unit) will be considered as not voting for any candidate.

Bầu thành viên HĐQT nhiệm kỳ 2021 - 2026 (Bầu 2TV)

| Tích để bầu đều                        |                                                                                                    |                                                                                                    |
|----------------------------------------|----------------------------------------------------------------------------------------------------|----------------------------------------------------------------------------------------------------|
| Nguyễn Văn A                           | Nhập số phiếu bấu                                                                                                    | Nhập tỷ lệ bầu (%)                                                                                                    |
| Hoàng Thị B                            | Nhập số phiếu bấu                                                                                                    | Nhập tỷ lệ bầu (%)                                                                                                    |
| Tổng số phiếu có thể bầu: 717.032      | Tổng số phiếu còn lại: 717.032                                                                                                    | Tỷ lệ còn lại: 100%                                                                                                    |
|                                        | Gửi biểu quyết                                                                                                    |                                                                                                    |
|                                        |                                                                                                    |                                                                                                    |
| Tick for even voting                   |                                                                                                    |                                                                                                    |
| Mr. A                                  | Enter the number of votes                                                                                                    | Enter the vote rate (%)                                                                                                    |
| Ms. B                                  | Enter the number of votes                                                                                                    | Enter the vote rate (%)                                                                                                    |
| Total number of possible votes: 10 000 | Total number of votes left: 10 000                                                                                                    | Remaining rate: 100%                                                                                                    |
|                                        | Tích để bầu đều          Nguyễn Văn A         Hoàng Thị B         Tổng số phiếu có thể bầu: 717.032         Tick for even voting         Mr. A         Ms. B | Tích để bầu đều         Nguyễn Văn A       Nhập số phiếu bấu         Hoàng Thị B       Nhập số phiếu bấu         Tổng số phiếu có thể bầu: 717.032       Tổng số phiếu còn lại: 717.032         Gửi biểu quyết       Itck for even voting         Mr. A       Enter the number of votes         Ms. B       Enter the number of votes |

### <u>Bước 5:</u> Gửi ý kiến

<u>Step 5</u>: Submit comments

- Cổ đông nhấn vào biểu tượng "Đăng ký thảo luận" phía dưới góc phải màn hình. Shareholders click on the icon "Register for discussion" at the bottom right corner of the screen.
- Sau đó nhập nội dung đăng ký thảo luận rồi nhấn "Gửi" hoặc nhập "Tôi muốn phát biểu trực tuyến" để đăng ký kết nối trực tuyến. *Then enter the content to register for discussion and then click "Submit" or enter "I want to speak online" to register for an online connection.*
- BCGE Hướng dẫn tham dự Đại hội trực tuyến BCGE - Instructions for attending the online General Meeting

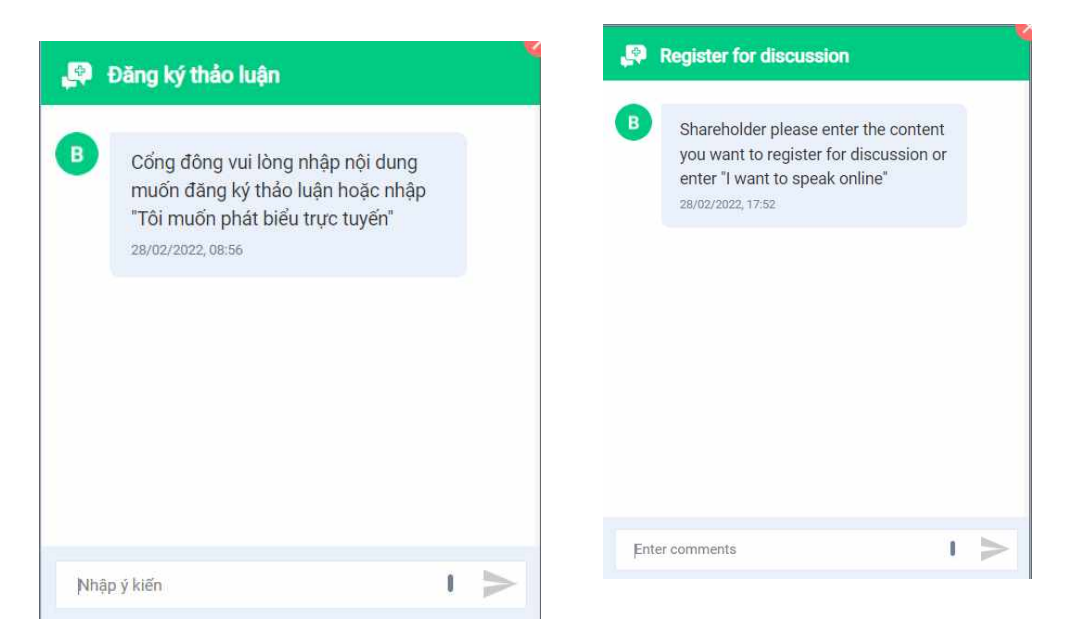

 Khi được mời phát biểu trực tuyến, Cổ đông nhấn vào đường dẫn được hệ thống cung cấp sau đó nhấn chọn "Join Call"

When invited to speak online, Shareholders click on the link provided by the system, then click "Join Call"

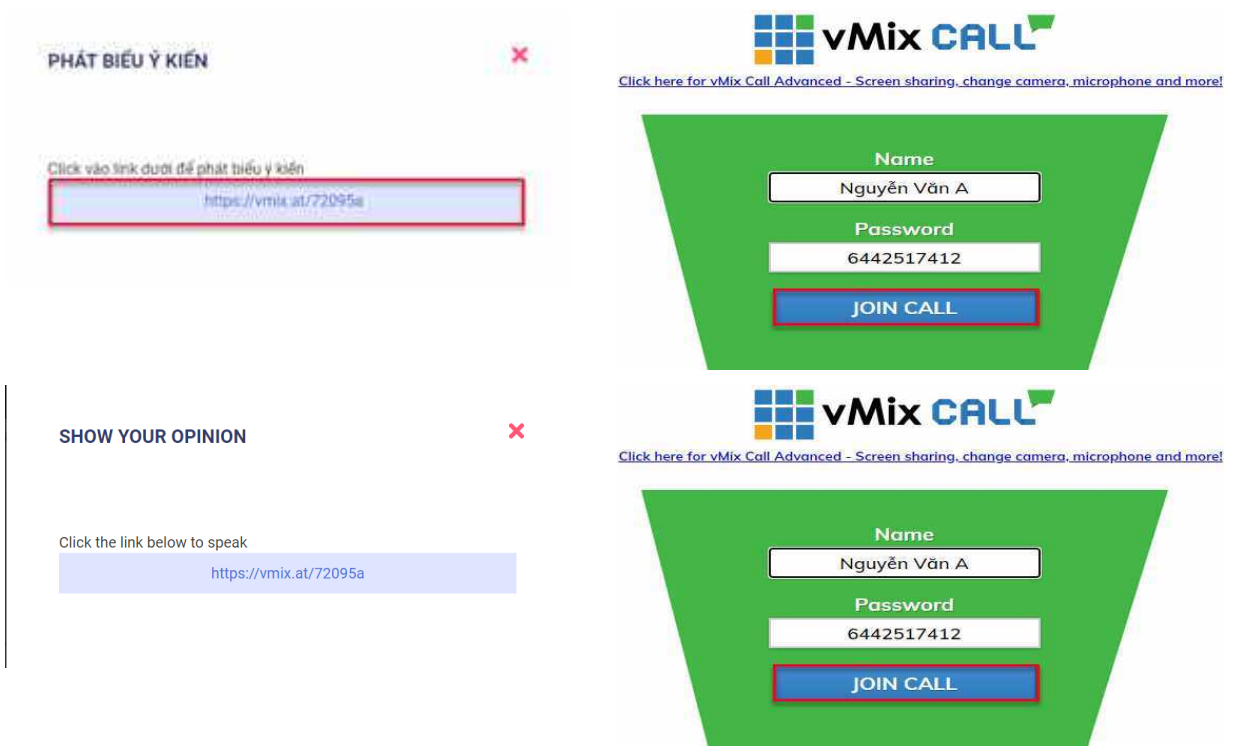

Lưu ý: Cổ đông vui lòng chuẩn bị thiết bị có kết nối micro và máy ảnh. Chỉ cổ đông nào được mời kết nối trực tuyến mới hiển thị đường dẫn này.

*Note:* Shareholders please prepare equipment with microphone and camera connection. Only shareholders who are invited to connect online will display this link

#### HƯỚNG DẪN ỦY QUYỀN INSTRUCTIONS FOR AUTHORIZATION

**<u>Bước 1</u>**: Cổ đông sau khi đăng nhập vào hệ thống chọn "Tôi muốn thực hiện ủy quyền" <u>Step 1:</u> Shareholders, after logging in to the system, select "I want to do authorization"

| ĐẠI HỘI ĐỒNG CỔ ĐÔNG                                                                              |   |
|---------------------------------------------------------------------------------------------------|---|
| Hoàn thành thứ tục tham dự Đại bội<br>Tải Muốn Thực Hiện Ủy Quyển<br>Tải Xác Nhận Tham Dự Đại Hội |   |
| Completing the procedure to attend the General Meeting                                            |   |
| I Want To Do Authorization I Confirm To Attend The Meeting                                        | 4 |

#### Bước 2: <u>Step 2:</u>

 Ủy quyền bằng văn bản: Tải xuống mẫu giấy ủy quyền, thực hiện điền thông tin sau đó chuyển phát nhanh về cho Đơn vị phát hành
 Authorization in writing: Download the guthorization form fill in the information and then deliver it

*Authorization in writing:* Download the authorization form, fill in the information and then deliver it to the Issuer.

| <b>ỦY QUYỀN</b><br>Số cổ phần có thể ủy quyền: 150.000 |                                |                               | ×   |
|--------------------------------------------------------|--------------------------------|-------------------------------|-----|
| Hình thức 1: Gửi giấy ủy quyền bằng văn b              | sản về trụ sở theo địa chỉ     | 🛓 Tải mẫu ủy quyên            |     |
| Reads                                                  | O Thời gian ủy quyểm           | 1                             |     |
| AUTHORIZATION                                          |                                |                               |     |
| Number of authorized shares: 270,200                   |                                |                               |     |
| Form 1: Send the Power of attorney in writ<br>address  | ting to the head office at the | ▲ Download authorization form | ion |
| Address Address                                        | 4uthorization time             | 1e                            |     |

- *Ủy quyền trực tuyến: Online authorization:*
- Cổ đông nhập thông tin người được ủy quyền vào biểu mẫu sau đó nhấn "Tiếp tục" Shareholders enter the information of the authorized person in the form then click "Continue"

| CMND/CCCD/DKSH |            | J Số điện thoại |              |  |
|----------------|------------|-----------------|--------------|--|
| Họ tên         | 🗑 Ngày cấp |                 | 🛜 Nai cấp    |  |
| 🎓 Dja chi      |            | Nhập số cố pi   | tăn ûy quyền |  |

Tiep tuc

#### Form 2: Online authorization

Step 1: Enter authorized person information

| LD/Passport/Business Registration No. |              | 🥒 Phone numbe   | er                  |
|---------------------------------------|--------------|-----------------|---------------------|
| 💄 Full name                           | 🗑 Issue date |                 | ☆ Issued by         |
| Address                               |              | Enter number of | f authorized shares |
|                                       | Con          | tinue           |                     |

Cổ đông nhấn tải "Giấy ủy quyền" sau ký/đóng dấu để xác nhận việc uỷ quyền Shareholders click download "Power of Attorney" after signing/stamping to confirm the authorization

Bước 2: Cổ động vui lòng tải về giấy uỷ quyền để thực hiện ký/đóng dấu

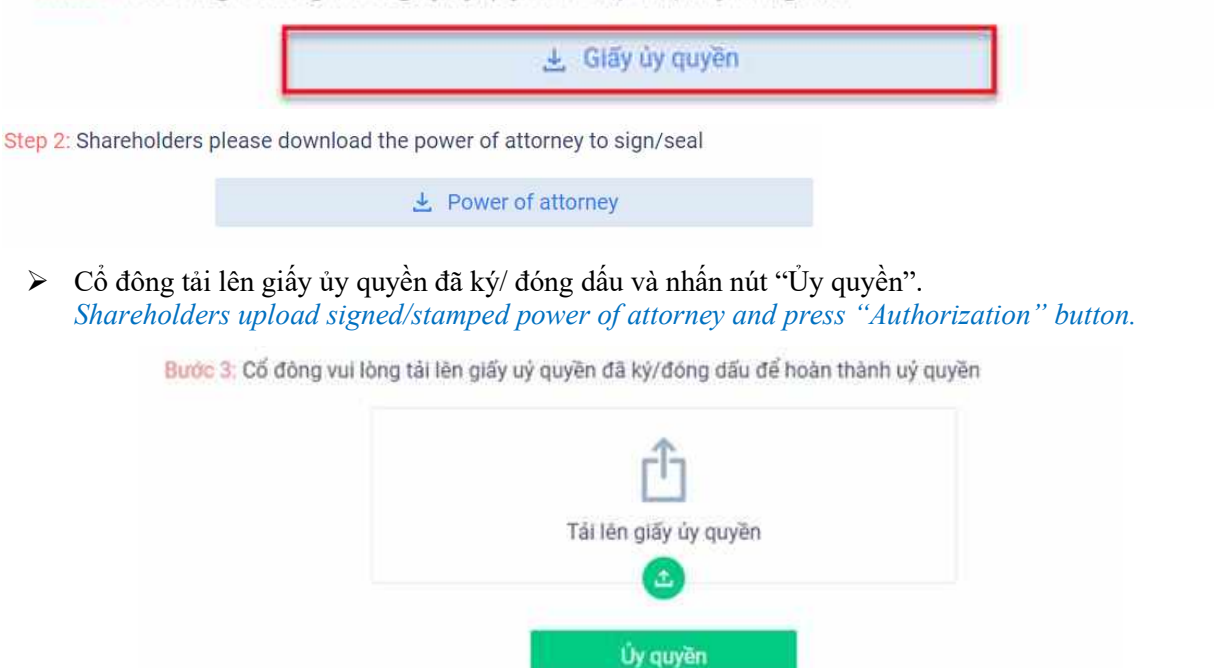

BCGE - Hướng dẫn tham dự Đại hội trực tuyến BCGE - Instructions for attending the online General Meeting Step 3: Shareholders please upload signed/stamped power of attorney to complete the authorization

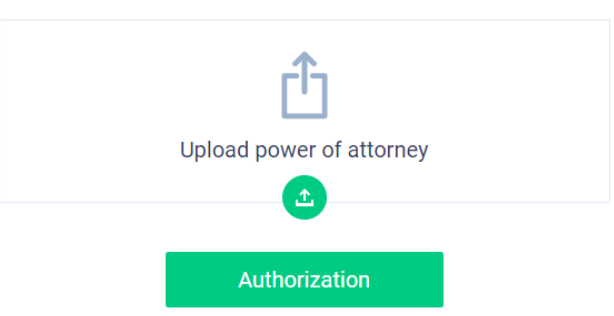

Cổ đông nhập vào mã OTP mà hệ thống đã gửi về Số điện thoại để hoàn thành thủ tục Shareholders enter the OTP code that the system has sent to the phone number to complete the procedure

| XÁC THỰC UỶ QUYỀN                                               | ×           |
|-----------------------------------------------------------------|-------------|
| Số điện thoại nhận OTP: 03699***16                              |             |
| OTP                                                             |             |
| Không nhận được OTP? <u>Gửi lại OTF</u>                         | <u>&gt;</u> |
| Hoàn thành                                                      |             |
| VERIFY AUTHORIZATION<br>Phone number to receive OTP: 03699***15 | ×           |
| отр 198                                                         |             |
| Submit                                                          |             |